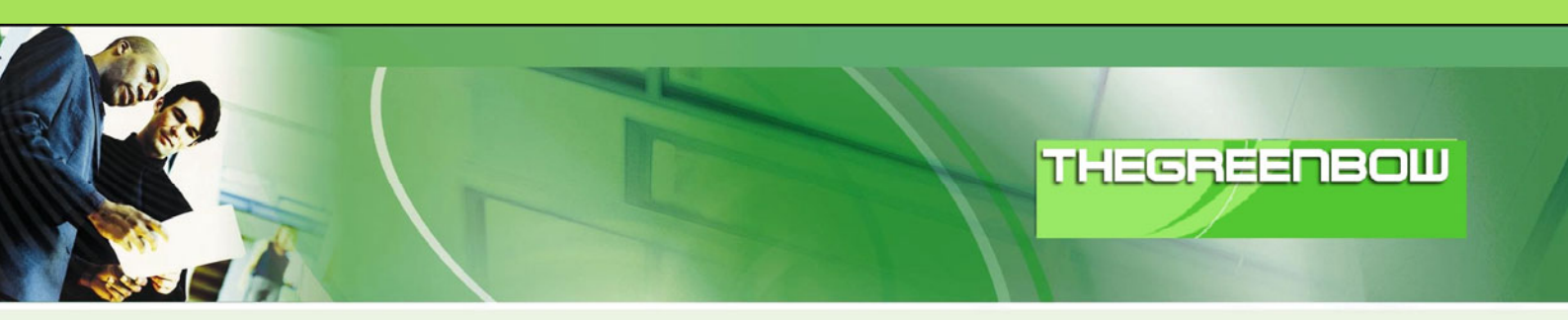

# TheGreenBow IPSec VPN Client Configuration Guide

## **Omron MR504DV**

WebSite: Contact:

http://thegreenbow.com support@thegreenbow.com

Configuration Guide written by:

Writer:Bernd PlaggeCompany:First Choice Internet <a href="http://choicenet.ne.jp">http://choicenet.ne.jp</a>

## Table of contents

| 1 | Introduction                                         | . 3 |
|---|------------------------------------------------------|-----|
|   | 1.1 Goal of this document                            | . 3 |
|   | 1.2 VPN Network topology                             | . 3 |
|   | 1.3 OMRON MR504DV Availability                       | . 3 |
|   | 1.4 OMRON MR504DV VPN Gateway product info           | . 3 |
| 2 | Omron MR540DV VPN configuration                      | . 4 |
| 3 | TheGreenBow IPSec VPN Client configuration           | . 7 |
|   | 3.1 VPN Client Phase 1 (IKE) Configuration           | . 7 |
|   | 3.2 VPN Client Phase 2 (IPSec) Configuration         | . 8 |
|   | 3.3 Open IPSec VPN tunnels                           | . 8 |
| 4 | Tools in case of trouble                             | 10  |
|   | 4.1 A good network analyser: Wireshark               | 10  |
| 5 | VPN IPSec Troubleshooting                            | 11  |
|   | 5.1 « PAYLOAD MALFORMED » error (wrong Phase 1 [SA]) | 11  |
|   | 5.2 « INVALID COOKIE » error                         | 11  |
|   | 5.3 « no keystate » error                            | 11  |
|   | 5.4 « received remote ID other than expected » error | 11  |
|   | 5.5 « NO PROPOSAL CHOSEN » error                     | 12  |
|   | 5.6 « INVALID ID INFORMATION » error                 | 12  |
|   | 5.7 I clicked on "Open tunnel", but nothing happens. | 12  |
|   | 5.8 The VPN tunnel is up but I can't ping !          | 12  |
| 6 | Contacts                                             | 14  |

| Doc.Ref     | tgbvpn_cg_omron_mr50 |
|-------------|----------------------|
| Doc.version | 1.0 – Aug 2008       |
| VPN version | 4.x                  |

## 1 Introduction

### 1.1 Goal of this document

This configuration guide describes how to configure TheGreenBow IPSec VPN Client with a Omron MR504DV VPN router.

## 1.2 VPN Network topology

In our VPN network example (diagram hereafter), we will connect TheGreenBow IPSec VPN Client to the LAN behind the Omron MR504DV router. The VPN client is connected to the Internet with an optical fibre connection or through a LAN. All the addresses in this document are given for example purpose.

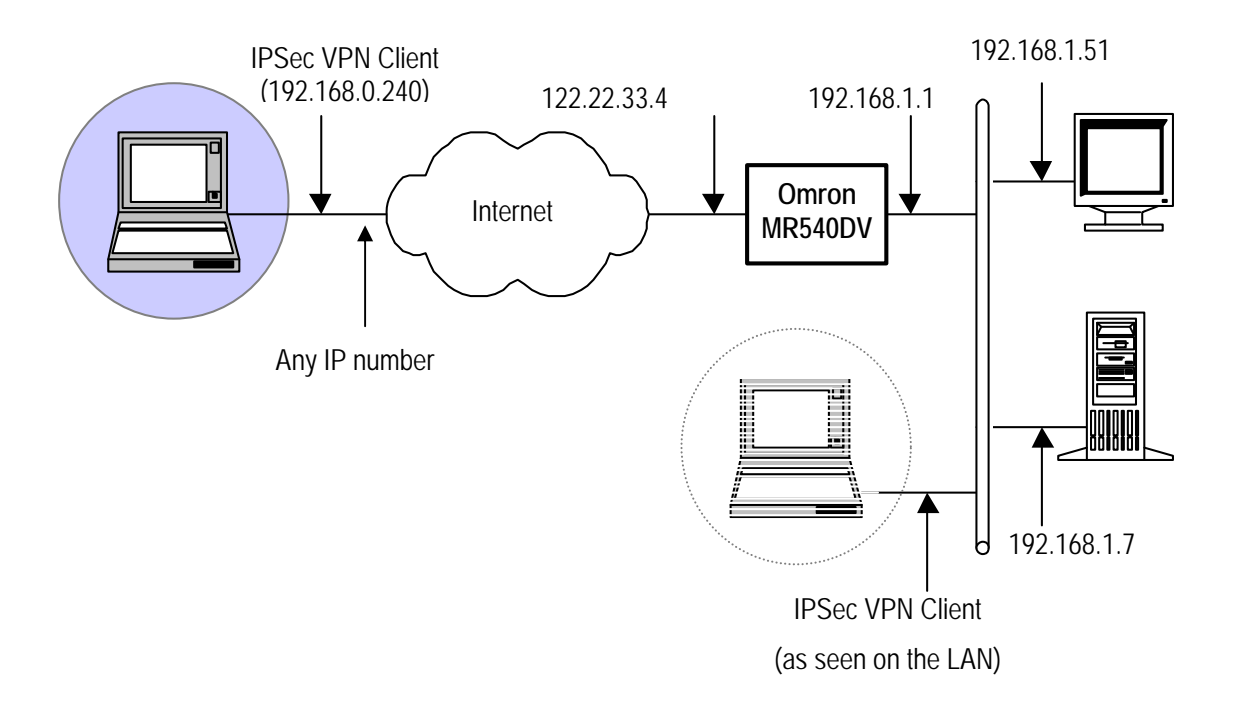

## 1.3 OMRON MR504DV Availability

This router is currently sold in Japan and thus it has a Japanese interface.

## 1.4 OMRON MR504DV VPN Gateway product info

The Omron router is shipped with a manual CD containing the manual in PDF form. In additon the Omrom website contains configuration examples.

http://www.omron.co.jp/ped-j/portal/support/mr504dv.html

| Doc.Ref     | tgbvpn_cg_omron_mr50 |
|-------------|----------------------|
| Doc.version | 1.0 – Aug 2008       |
| VPN version | 4.x                  |

## 2 Omron MR540DV VPN configuration

Ensure that you can connect to the Omron MR540DV router (ping) and then start the browser and point it to the Omron MR540DV routers IP address.

Login (default user is: admin) and process to detailed configuration. Then proceed to VPN (IPSec) 設定。

| OMRON                                                                                                    |  |  |
|----------------------------------------------------------------------------------------------------|--|--|
| MR504DV Ver. 1.30                                                                                                    |  |  |
| →クイック設定へ                                                                                                    |  |  |
| 詳細設定                                                                                                    |  |  |
| <ul> <li>▶接続/相手先登録</li> <li>▶本体設定</li> <li>▶レータ設定</li> <li>▶セキュリティ設定</li> <li>&gt;VPN(IPSec)設定</li> <li>&gt;IPv6設定</li> <li>&gt;NAT設定</li> <li>&gt;UPnP設定</li> <li>&gt;ダイナミックDNS設定</li> <li>&gt;SNMP設定</li> <li>&gt;管理コマンド・設定</li> <li>&gt;切断/接続状況</li> <li>&gt;情報表示</li> <li>&gt;その他</li> </ul> |  |  |
| すべて閉じる / すべて開く<br>                                                                                                    |  |  |

#### Don't forget to enable IPSec; you need to check the 使用するfield!

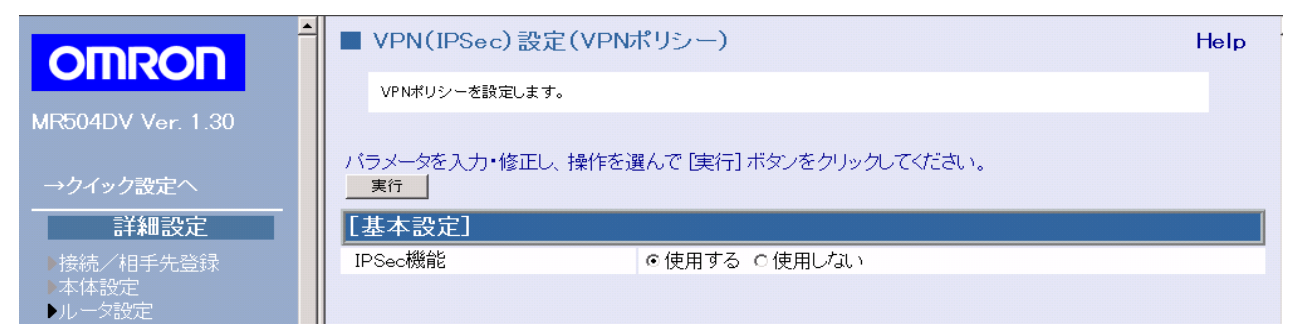

|     | SDEEDBM           | 0101010101           | Doc.Ref     | tgbvpn_cg_omron_mr50 |
|-----|-------------------|----------------------|-------------|----------------------|
| INC |                   | 0011101              | Doc.version | 1.0 – Aug 2008       |
|     |                   |                      | VPN version | 4.x                  |
|     |                   |                      |             |                      |
| Ì   | ┣ VPN(IPSec)設定(VF | PNポリシー)              |             | Help                 |
|     | VPNポリシーを設定します。    |                      |             |                      |
|     |                   |                      |             |                      |
|     | 以下の項目を入力・修正して、    | [設定] ボタンをクリックしてください。 |             |                      |
|     | 設定 やり直し           |                      |             |                      |
|     | E-44-1-3          |                      |             |                      |
|     |                   |                      |             |                      |
|     | 登録番号              | 3                    |             |                      |
|     | ポリシー              | ○使用しない ◎使用する         |             |                      |
|     | [IPアドレス]          |                      |             |                      |
|     | リモートゲートウェイアドレス    | ⊙動的 ○固定              |             |                      |
|     | IPアドレス            | 0.0.0.0              |             |                      |
|     | ローカルIPアドレス        | サブネットアドレス 💌          |             |                      |
|     | 開始IPアドレス          | 192.168.1.0          |             |                      |
|     | 終了IPアドレス          | 0.0.0.0              |             |                      |
|     | サブネットマスク          | 255.255.255.0        |             |                      |
|     | リモートIPアドレス        | 全て 🔽                 |             |                      |
|     | 開始IPアドレス          | 0.0.0.0              |             |                      |
|     | 終了IPアドレス          | 0.0.0.0              |             |                      |
|     | サブネットマスク          | 0,0,0,0              |             |                      |
|     | NAT+VPN IPアドレス    | 使用しない                |             |                      |
|     |                   |                      |             |                      |

As this configuration is for a Road Warrior who may connect from any place the gateway doesn't have a fixed IP address. We check the **moving** (動的) field.

At the top we enter the IP range for the VPN client (here start address and netmask).

| NAT+VPN IPアドレス | 使用しない                                |
|----------------|--------------------------------------|
| 開始IPアドレス       | 0.0.0.0                              |
| 終了IPアドレス       | 0.0.0.0                              |
| サブネットマスク       | 0.0.0.0                              |
| [認証]           |                                      |
| 認証プロトコル        | ESP                                  |
| アルゴリズム(AH)     | MD5                                  |
| アルゴリズム(ESP)    | MD5 🔽                                |
| 暗号化ブロトコル       | ESP 💌                                |
| アルゴリズム         | 3DES 💌                               |
| [キー交換]         |                                      |
| キー管理方式         | ●手動キー交換 ◎IKE (Internet Key Exchange) |
| 方向             | 応答者 🔽                                |
| ローカルIDタイプ      | IPアドレス                               |
| ID             |                                      |
| リモートIDタイプ      | USER FQDN                            |
| ID             | gw@kigd.com                          |
| 相手認証方式         | ●事前共有鍵を使用する ○証明書を使用する                |
| 事前共有鍵          | 30111e0572806f7c8205147a9543d1e5     |
| ハッシュアルゴリズム     | MD5 💌                                |
| 暗号化アルゴリズム      | 3DES 💌                               |
| ☆換モード          | マガトッシュブチード 💌                         |
|                | 750000 C T                           |

In the second block we use confirmation protocol (ESP), the corresponding algorithm and the encryption algorithm and protocol.

| Doc.Ref     | tgbvpn_cg_omron_mr50 |
|-------------|----------------------|
| Doc.version | 1.0 – Aug 2008       |
| VPN version | 4.x                  |

In the third block we select IKE (Internet Key Exchange) and we specify that we want to use a preshared key. This is considerably simpler than using certificates.

| IPアドレス                                                                                         | 0.0.0.0                                      |
|------------------------------------------------------------------------------------------------|----------------------------------------------|
| pingリトライ間隔                                                                                     | 6 (秋少)                                       |
| pingリトライ回数                                                                                     | 10 (0)                                       |
| IKE自動接続                                                                                        | ○使用しない ◎使用する                                 |
| ISAKMPリトライ間隔                                                                                   | 5 (秭少)                                       |
| ISAKMPリトライ回数                                                                                   | 10 (0)                                       |
| ISAKMP SA 有効期間                                                                                 | 28800 (秒)                                    |
| IPSec SA 有効期間                                                                                  | 28800 (秒)                                    |
| DH グループ                                                                                        | Group 2 (1024 Bit) 💌                         |
| IKE PFS                                                                                        | Group 2 (1024 Bit) 💌                         |
| [MSS設定]                                                                                        |                                              |
| MSS変換機能                                                                                        | COFF CON                                     |
| Meett X7                                                                                       |                                              |
| M33747                                                                                         | 1352                                         |
| [Path MTU Discovery]                                                                           | 1352                                         |
| Image: Path MTU Discovery]       DFビット                                                         | 1352<br>コピー <b>・</b>                         |
| MSS 71 A<br>[Path MTU Discovery]<br>DFビット<br>[NAT-Traversal]                                   | 1352<br>בציי ער שובי                         |
| MOS 971入<br>[Path MTU Discovery]<br>DFビット<br>[NAT-Traversal]<br>NAT-Traversal機能                | 1352<br><br><br><br>● 使用しない ○ 使用する           |
| MOSOVIA<br>[Path MTU Discovery]<br>DFビット<br>[NAT-Traversal]<br>NAT-Traversa機能<br>IKEネゴシエーション機能 | 1352<br>コピー▼<br>©使用しばい ○使用する<br>©使用しばい ○使用する |

We also enter the hash algorithm, encryption algorithm and main mode to be used. Check IKE Keep Alive and enter the remote IP address. Enter other parameters as shown above to use your values.

The router also supports certificates. Certificates can be generated or imported. The configuration file can be exported and when necessary re-imported again.

| OMRON                                                                                                    |  |
|----------------------------------------------------------------------------------------------------|--|
| MR504DV Ver. 1.30                                                                                          |  |
| →クイック設定へ                                                                                                   |  |
| 詳細設定                                                                                                    |  |
| <ul> <li>▶接続/相手先登録</li> <li>▶本体設定</li> <li>ルータ設定</li> <li>▶セキュリティ設定</li> <li>▼VPN(IPSec)設定</li> </ul>      |  |
| - VPNポリシー<br>- 証明書(IPSec)                                                                                  |  |
| ):Pv6設定<br>) NAT設定<br>) UPnP設定<br>) ダイナミックDNS設定<br>) SNMP設定<br>) 管理コマンド・設定<br>) 切断/接続状況<br>) 情報表示<br>) その他 |  |
|                                                                                                    |  |

| Doc.Ref     | tgbvpn_cg_omron_mr50 |
|-------------|----------------------|
| Doc.version | 1.0 – Aug 2008       |
| VPN version | 4.x                  |

## 3 TheGreenBow IPSec VPN Client configuration

This section describes the required configuration to connect to a Omron MR504DV VPN router.

To download the latest release of TheGreenBow IPSec VPN Client software, please go to <u>http://www.thegreenbow.com/vpn\_down.html</u>.

#### 3.1 VPN Client Phase 1 (IKE) Configuration

| 😔 TheGreenBow VPN Client |                                                 |
|--------------------------|-------------------------------------------------|
| Zァイル MPN設定 ビュー ツール 2     |                                                 |
| THEGREENBOL              | IDSan VDN Clinn                                 |
|                          | IFSEC VEN GIEIN                                 |
| A = - V - M              | フェーズ1 (認証)                                      |
| 🎯 パラメータ                  | 名称 klgd                                         |
| 😂 接続                     | インタフェース全て                                       |
| Root                     | リモートゲートウェイ 122.22.33.4                          |
| e 😂 klød                 | ○ 事前共有鍵                                         |
| 🗉 🧐 Yokohama 🗄 😌 isearch | 確認:                                             |
|                          | <ul> <li>         ・証明書をインボートする…     </li> </ul> |
|                          | インターネット鍵交換                                      |
|                          | 暗号化  3DES                                       |
|                          | 認証 MD5                                          |
|                          | キーグループ DH2 (1024)                               |
|                          |                                                 |
|                          | <u>保</u> 存&適用                                   |
| □■ VPNが準備できました           | Tunnel                                          |

Phase 1 configuration

You may use either Preshared, Certificates, USB Tokens or X-Auth for User Authentication with the Omron MR504DV router. This configuration is one example of what can be accomplished in term of User Authentication. You may want to refer to either the Omron MR504DV router user guide or TheGreenBow IPSec VPN Client User Guide for more details on User Authentication options.

| フェーズ1の詳細                        |             |
|---------------------------------|-------------|
|                                 | E           |
| 拡張機能                            |             |
| □ 設定モード     冗長化ゲートウ             | I           |
| ☞ アグレッシブモード NAT-                | ⊤ 無効化 👤     |
| X-Auth                          |             |
| ログイ:                            | ע 🗌         |
| I Hybrid Mode パスワー              | ۳           |
| ローカルおよびリモート ID<br>IDの 種準防 違択する: |             |
| ローカルID 電子メール                    | gw@klgd.com |
| リモートロ                           |             |
|                                 |             |
|                                 | OK キャンセル    |

| Doc.Ref     | tgbvpn_cg_omron_mr50 |
|-------------|----------------------|
| Doc.version | 1.0 – Aug 2008       |
| VPN version | 4.x                  |

## 3.2 VPN Client Phase 2 (IPSec) Configuration

| 🚭 TheGreenBow VPN Client                                                                                                |                                                                                                    |                                                                                                    |
|----------------------------------------------------------------------------------------------------|----------------------------------------------------------------------------------------------------|----------------------------------------------------------------------------------------------------|
|                                                                                                    | J<br>IPSec VPN Clie                                                                                                   | You may define a static virtual IP address here.                                                                           |
| <ul> <li></li></ul>                                                                                                    | フェーズ2 (IPSec設定)     名称     Yokohama       VPN クライアントアドレス     192 . 168 . 10 . 10                                      | If you use 0.0.0.0, you will have<br>error "Local-ID" is missing. It<br>does not prevent you from<br>establishing a tunnel |
| <ul> <li>➡ Root</li> <li>➡ tebtest</li> <li>➡ tebtest</li> <li>➡ klgd</li> <li>➡ Yokohama</li> <li>➡ ĭsearch</li> </ul> | アドレスのタイプ     サブネットアドレス     ・       リモートLANアドレス     192     168     1     0       サブネットマスク     255     255     ご     0 | Enter the IP address (and subnet mask) of the remote LAN.                                                                  |
|                                                                                                    | 認証 MD5 <u>↓</u> スクリプト<br>モード Tunnel <b>↓</b><br>「 PFS グループ DH2 (1024) <b>↓</b> トンネルを閉入                                |                                                                                                    |
| 「CIII」 VPNが準備できました                                                                                                    |                                                                                                    | 0                                                                                                    |

Phase 2 Configuration

| フェーズ2の詳細                                                                                                  |   |    |   |      |   |  |   | ×        |
|----------------------------------------------------------------------------------------------------|---|----|---|------|---|--|---|----------|
|                                                                                                    |   |    |   |      |   |  |   | 6DP      |
| 自動オープンモード<br>「 VPN クライアント起動時にこのトンネルを自動的に開く。<br>「 USBスティック挿入時にこのトンネルを自動的に開く。<br>▼ 通信が検出された時にこのトンネルを自動的に開く。 |   |    |   |      |   |  |   |          |
| 代替サーバ ――                                                                                                  |   |    |   |      |   |  |   |          |
| DNSサーバ                                                                                                    | 0 |    | 0 |      | 0 |  | 0 |          |
| Windowsサーバ                                                                                                | 0 | .: | 0 | - 22 | 0 |  | 0 |          |
|                                                                                                    |   |    |   |      |   |  |   |          |
|                                                                                                    |   |    |   |      |   |  |   | OK キャンセル |

Phase 2 – Advanced

## 3.3 Open IPSec VPN tunnels

Once both Omron MR504DV router and TheGreenBow IPSec VPN Client software have been configured accordingly, you are ready to open VPN tunnels. First make sure you enable your firewall with IPSec traffic.

1. Click on "Save & Apply" to take into account all modifications we've made on your VPN Client configuration

| THECOECOECOE DOM 1040140101 | Doc | c.Ref f   | tgbvpn_cg_omron_mr50 |
|-----------------------------|-----|-----------|----------------------|
|                             | Doc | c.version | 1.0 – Aug 2008       |
|                             | VPN | N version | 4.x                  |

2. Click on "**Open Tunnel**", or generate traffic that will automatically open a secure IPSec VPN Tunnel (e.g. ping, IE browser)

3. Select "Connections" to see opened VPN Tunnels

4. Select "**Console**" if you want to access to the IPSec VPN logs and adjust filters to display less IPSec messaging. The following example shows a successful connection between TheGreenBow IPSec VPN Client and a Omron MR504 DV VPN router.

| 20080409 131143 Default (SA Test_VPN-P1) SEND phase 1 Main Mode [SA] [VID] [VID] [VID] [VID] [VID]             |
|----------------------------------------------------------------------------------------------------|
| 20080409 131143 Default (SA Test_VPN-P1) RECV phase 1 Main Mode [SA] [VID] [VID]                               |
| 20080409 131143 Default (SA Test_VPN-P1) SEND phase 1 Main Mode [KEY_EXCH] [NONCE] [NAT_D] [NAT_D]             |
| 20080409 131143 Default (SA Test_VPN-P1) RECV phase 1 Main Mode [KEY_EXCH] [NONCE] [NAT_D] [NAT_D]             |
| 20080409 131143 Default (SA Test_VPN-P1) SEND phase 1 Main Mode [HASH] [ID]                                    |
| 20080409 131143 Default (SA Test_VPN-P1) RECV phase 1 Main Mode [HASH] [ID]                                    |
| 20080409 131143 Default phase 1 done: initiator id 192.168.6.100, responder id 192.168.1.10                    |
| 20080409 131143 Default (SA Test_VPN-Test-P2) SEND phase 2 Quick Mode [HASH] [SA] [KEY_EXCH] [NONCE] [ID] [ID] |
| 20080409 131143 Default (SA Test_VPN-Test-P2) RECV phase 2 Quick Mode [HASH] (SA) [KEY_EXCH] [NONCE] [ID] [ID] |
| 20080409 131143 Default (SA Test_VPN-Test-P2) SEND phase 2 Quick Mode [HASH]                                   |
|                                                                                                    |

| THEGR | ΠB | 8 NL 8811 | 181 |
|-------|----|-----------|-----|
|       |    |           |     |

| Doc.Ref     | tgbvpn_cg_omron_mr50 |
|-------------|----------------------|
| Doc.version | 1.0 – Aug 2008       |
| VPN version | 4.x                  |

## 4 Tools in case of trouble

Configuring an IPSec VPN tunnel can be a hard task. One missing parameter can prevent a VPN connection from being established. Some tools are available to find source of troubles during a VPN establishment.

## 4.1 A good network analyser: Wireshark

Wireshark is a free software that can be used for packet and traffic analysis. It shows IP or TCP packets received on a network card. This tool is available on website <u>http://www.wireshark.org</u>. It can be used to follow protocol exchange between two devices. For installation and use details, read its specific documentation (<u>http://www.wireshark.org/docs/</u>).

| o. 🗸 🛛 Time                                    | Sou       | Irce      | Destination | Protocol | Info                            |  |
|------------------------------------------------|-----------|-----------|-------------|----------|---------------------------------|--|
| 1 0.00                                         | 00000 192 | 2.168.1.3 | 192.168.1.2 | ISAKMP   | Identity Protection (Main Mode) |  |
| 2 0.1                                          | 53567 192 | 2.168.1.2 | 192.168.1.3 | ISAKMP   | Identity Protection (Main Mode) |  |
| 3 0.20                                         | 05363 192 | 2.168.1.3 | 192.168.1.2 | ISAKMP   | Identity Protection (Main Mode) |  |
| 4 0.2                                          | 57505 192 | 2.168.1.2 | 192.168.1.3 | ISAKMP   | Identity Protection (Main Mode) |  |
| 5 0.30                                         | 00882 192 | 2.168.1.3 | 192.168.1.2 | ISAKMP   | Identity Protection (Main Mode) |  |
| 6 0.31                                         | 10186 192 | 2.168.1.2 | 192.168.1.3 | ISAKMP   | Identity Protection (Main Mode) |  |
| 7 0.31                                         | 13742 192 | 2.168.1.3 | 192.168.1.2 | ISAKMP   | Quick Mode                      |  |
| 8 0.32                                         | 21913 192 | 2.168.1.2 | 192.168.1.3 | ISAKMP   | Quick Mode                      |  |
| 9 0.32                                         | 23741 192 | 2.168.1.3 | 192.168.1.2 | ISAKMP   | Quick Mode                      |  |
| 10 0.33                                        | 34980 192 | 2.168.1.2 | 192.168.1.3 | ISAKMP   | Quick Mode                      |  |
| 11 0.69                                        | 91160 192 | 2.168.1.3 | 192.168.1.2 | ESP      | ESP (SPI=0x919bfabc)            |  |
| 12 1.69                                        | 92568 192 | 2.168.1.3 | 192.168.1.2 | ESP      | ESP (SPI=0x919bfabc)            |  |
| 13 1.69                                        | 93164 192 | 2.168.1.2 | 192.168.1.3 | ESP      | ESP (SPI=0x53a5925e)            |  |
| 14 2.69                                        | 93600 192 | 2.168.1.3 | 192.168.1.2 | ESP      | ESP (SPI=0x919bfabc)            |  |
| 15 2.69                                        | 94026 192 | 2.168.1.2 | 192.168.1.3 | ESP      | ESP (SPI=0x53a5925e)            |  |
|                                                |           |           |             |          |                                 |  |
|                                                |           |           |             |          |                                 |  |
| Rename 1 (142 bits on wine 142 bits continued) |           |           |             |          |                                 |  |

| THEGR | ΠB | 811181 |
|-------|----|--------|
|       |    |        |

| Doc.Ref     | tgbvpn_cg_omron_mr50 |
|-------------|----------------------|
| Doc.version | 1.0 – Aug 2008       |
| VPN version | 4.x                  |

## 5 VPN IPSec Troubleshooting

## 5.1 « PAYLOAD MALFORMED » error (wrong Phase 1 [SA])

114920 Default (SA CNXVPN1-P1) SEND phase 1 Main Mode [SA][VID] 114920 Default (SA CNXVPN1-P1) RECV phase 1 Main Mode [NOTIFY] 114920 Default exchange\_run: exchange\_validate failed 114920 Default dropped message from 195.100.205.114 port 500 due to notification type PAYLOAD\_MALFORMED 114920 Default SEND Informational [NOTIFY] with PAYLOAD\_MALFORMED error

If you have an « PAYLOAD MALFORMED » error you might have a wrong Phase 1 [SA], check if the encryption algorithms are the same on each side of the VPN tunnel.

#### 5.2 « INVALID COOKIE » error

115933 Default message\_recv: invalid cookie(s) 5918ca0c2634288f 7364e3e486e49105 115933 Default dropped message from 195.100.205.114 port 500 due to notification type INVALID\_COOKIE 115933 Default SEND Informational [NOTIFY] with INVALID\_COOKIE error

If you have an « INVALID COOKIE » error, it means that one of the endpoint is using a SA that is no more in use. Reset the VPN connection on each side.

#### 5.3 « no keystate » error

115315 Default (SA CNXVPN1-P1) SEND phase 1 Main Mode [SA][VID] 115317 Default (SA CNXVPN1-P1) RECV phase 1 Main Mode [SA][VID] 115317 Default (SA CNXVPN1-P1) SEND phase 1 Main Mode [KEY][NONCE] 115319 Default (SA CNXVPN1-P1) RECV phase 1 Main Mode [KEY][NONCE] 115319 Default (SA CNXVPN1-P1) SEND phase 1 Main Mode [ID][HASH][NOTIFY] 115319 Default ipsec\_get\_keystate: no keystate in ISAKMP SA 00B57C50

Check if the preshared key is correct or if the local ID is correct (see « Advanced » button). You should have more information in the remote endpoint logs.

#### 5.4 « received remote ID other than expected » error

120348 Default (SA CNXVPN1-P1) SEND phase 1 Main Mode [SA][VID] 120349 Default (SA CNXVPN1-P1) RECV phase 1 Main Mode [SA][VID] 120349 Default (SA CNXVPN1-P1) SEND phase 1 Main Mode [KEY][NONCE] 120351 Default (SA CNXVPN1-P1) RECV phase 1 Main Mode [KEY][NONCE] 120351 Default (SA CNXVPN1-P1) SEND phase 1 Main Mode [ID][HASH][NOTIFY] 120351 Default (SA CNXVPN1-P1) RECV phase 1 Main Mode [ID][HASH][NOTIFY] 120351 Default (SA CNXVPN1-P1) RECV phase 1 Main Mode [ID][HASH][NOTIFY] 120351 Default (SA CNXVPN1-P1) RECV phase 1 Main Mode [ID][HASH][NOTIFY] 120351 Default ike\_phase\_1\_recv\_ID: received remote ID other than expected support@thegreenbow.fr

The « Remote ID » value (see « Advanced » Button) does not match what the remote endpoint is expected.

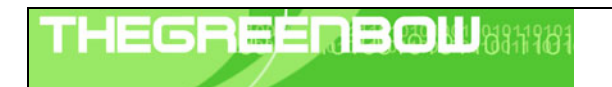

| Doc.Ref     | tgbvpn_cg_omron_mr50 |
|-------------|----------------------|
| Doc.version | 1.0 – Aug 2008       |
| VPN version | 4.x                  |

#### 5.5 « NO PROPOSAL CHOSEN » error

115911 Default (SA CNXVPN1-P1) SEND phase 1 Main Mode [SA][VID] 115913 Default (SA CNXVPN1-P1) RECV phase 1 Main Mode [SA][VID] 115913 Default (SA CNXVPN1-P1) SEND phase 1 Main Mode [KEY][NONCE] 115915 Default (SA CNXVPN1-P1) RECV phase 1 Main Mode [KEY][NONCE] 115915 Default (SA CNXVPN1-P1) SEND phase 1 Main Mode [ID][HASH][NOTIFY] 115915 Default (SA CNXVPN1-P1) RECV phase 1 Main Mode [ID][HASH][NOTIFY] 115915 Default phase 1 done: initiator id c364cd70: 195.100.205.112, responder id c364cd72: 195.100.205.114, src: 195.100.205.112 dst: 195.100.205.114 CNXVPN1-CNXVPN1-P2) 115915 Default (SA SEND phase 2 Ouick Mode [SA][KEY][ID][HASH][NONCE] 115915 Default RECV Informational [HASH][NOTIFY] with NO\_PROPOSAL\_CHOSEN error 115915 Default RECV Informational [HASH][DEL] 115915 Default CNXVPN1-P1 deleted

If you have an « NO PROPOSAL CHOSEN » error, check that the « Phase 2 » encryption algorithms are the same on each side of the VPN Tunnel.

Check « Phase 1 » algorithms if you have this:

115911 Default (SA CNXVPN1-P1) SEND phase 1 Main Mode [SA][VID] 115911 Default RECV Informational [NOTIFY] with NO\_PROPOSAL\_CHOSEN error

#### 5.6 « INVALID ID INFORMATION » error

```
122623 Default (SA CNXVPN1-P1) SEND phase 1 Main Mode [SA][VID]
122625 Default (SA CNXVPN1-P1) RECV phase 1 Main Mode [SA][VID]
122625 Default (SA CNXVPN1-P1) SEND phase 1 Main Mode [KEY][NONCE]
122626 Default (SA CNXVPN1-P1) RECV phase 1 Main Mode [KEY][NONCE]
122626 Default (SA CNXVPN1-P1) SEND phase 1 Main Mode [ID][HASH][NOTIFY]
122626 Default (SA CNXVPN1-P1) RECV phase 1 Main Mode [ID][HASH][NOTIFY]
122626 Default phase 1 done: initiator id c364cd70: 195.100.205.112, responder id
c364cd72: 195.100.205.114, src: 195.100.205.112 dst: 195.100.205.114
                                  CNXVPN1-CNXVPN1-P2)
122626
           Default
                         (SA
                                                                SEND
                                                                                             Ouick
                                                                           phase
                                                                                      2
                                                                                                        Mode
[SA][KEY][ID][HASH][NONCE]
122626 Default RECV Informational [HASH][NOTIFY] with INVALID_ID_INFORMATION error
122626 Default RECV Informational [HASH][DEL]
122626 Default CNXVPN1-P1 deleted
```

If you have an «INVALID ID INFORMATION » error, check if « Phase 2 » ID (local address and network address) is correct and match what is expected by the remote endpoint.

Check also ID type ("Subnet address" and "Single address"). If network mask is not check, you are using a IPV4\_ADDR type (and not a IPV4\_SUBNET type).

#### 5.7 I clicked on "Open tunnel", but nothing happens.

Read logs of each VPN tunnel endpoint. IKE requests can be dropped by firewalls. An IPSec Client uses UDP port 500 and protocol ESP (protocol 50).

#### 5.8 The VPN tunnel is up but I can't ping !

If the VPN tunnel is up, but you still cannot ping the remote LAN, here are a few guidelines:

- Check Phase 2 settings: VPN Client address and Remote LAN address. Usually, VPN Client IP address should not belong to the remote LAN subnet
- Once VPN tunnel is up, packets are sent with ESP protocol. This protocol can be blocked by firewall. Check that every device between the client and the VPN server does accept ESP
- Check your VPN server logs. Packets can be dropped by one of its firewall rules.
- Check your ISP support ESP

| Doc.Ref     | tgbvpn_cg_omron_mr50 |
|-------------|----------------------|
| Doc.version | 1.0 – Aug 2008       |
| VPN version | 4.x                  |

- If you still cannot ping, follow ICMP traffic on VPN server LAN interface and on LAN computer interface (with Wireshark for example). You will have an indication that encryption works.
- Check the "default gateway" value in VPN Server LAN. A target on your remote LAN can receive pings but does not answer because there is a no "Default gateway" setting.
- You cannot access to the computers in the LAN by their name. You must specify their IP address inside the LAN.
- We recommend you to install Wireshark (<u>http://www.wireshark.org</u>) on one of your target computer. You can check that your pings arrive inside the LAN.

| THEGR | EÉ | ПB |  | 6811969 |
|-------|----|----|--|---------|
|       |    |    |  |         |

| Doc.Ref     | tgbvpn_cg_omron_mr50 |
|-------------|----------------------|
| Doc.version | 1.0 – Aug 2008       |
| VPN version | 4.x                  |

## 6 Contacts

News and updates on TheGreenBow web site: <u>http://www.thegreenbow.com</u> Technical support by email at <u>support@thegreenbow.com</u> Sales contacts by email at <u>sales@thegreenbow.com</u>